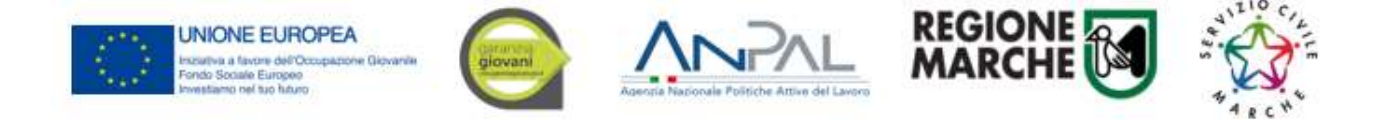

## Gestione progetti (progetti/interventi SCR)

## Documenti selezione operatori volontari

# La gestione dei progetti approvati va effettuata accedendo a Siform2 con le credenziali utilizzate per la presentazione della domanda.

La documentazione da caricare è la seguente:

- 1. Primo accesso:
  - contratto di servizio civile regionale
  - Modello IBAN
  - Modello residenza fiscale
  - Orario di Servizio
- 2. Entro gennaio 2021 caricare il modello residenza fiscale
- 3. Mensilmente:
  - registro presenze mensile (corredata da eventuali richieste permessi, certificati di malattia timesheet, ecc...)
  - certificazione regolarità (firmata digitalmente in pdf)
- 4. Ultimo mese di servizio
  - Registri di formazione

Durante l'anno di servizio caricare eventuali interruzioni, cambi orari e ogni altra comunicazione di servizio

#### Sommario

| Preparare la documentazione                                                             | 2      |
|-----------------------------------------------------------------------------------------|--------|
| Accedere alla sezione di gestione del progetto                                          |        |
| PRIMO ACCESSO - Registrazione IBAN                                                      | Э<br>Л |
| PRIMO ACCESSO - Registrazione Iban                                                      |        |
| Privio Accesso - cancare Documenti Avvio e Orano servizio                               | د      |
| Caricamente eventuali decumenti integrativi alla richiesta di erogazione dell'indepnità | 0<br>7 |
|                                                                                         | /      |
|                                                                                         | ð      |
| Caricare Registri Formazione Generale e Specifica (entro undicesimo mese)               | 9      |

### OGGETTARIO

|    | Tipologia Documento                    | Prefisso                                               | Formato |
|----|----------------------------------------|--------------------------------------------------------|---------|
| 1  | Contratto di servizio civile regionale | Cod.Progetto_Contratto                                 | pdf     |
| 2  | Modello residenza Fiscale              | Cod.Progetto_ResidenzaFiscale                          | pdf     |
| 3  | Modello IBAN                           | Cod.Progetto_IBAN                                      | pdf     |
|    | Documenti Avvio (1+2+3)                | Cod.Progetto_DocumentiAvvio                            | zip     |
| 4  | Orario di Servizio                     | Cod.Progetto _OrarioServizio                           | pdf     |
| 5  | Registro presenze mensile              | Cod.progetto_RegistroPresenze_mese                     | pdf     |
| 6  | Timesheet                              | da allegare al Registro presenze mensile               | pdf     |
| 7  | Certificazione regolarità              | Cod.progetto/intervento_Certificazione_Regolarita_mese | pdf     |
|    | Richiesta indennità<br>mensile (5+6+7) | Cod.Progetto_Presenze_mese                             | zip     |
| 8  | Dichiarazione Detrazioni               | Cod.Progetto_DichiarazioneDetrazioni                   | pdf     |
| 9  | Comunicazione<br>Interruzioni          | Cod.progetto_Interruzione                              | pdf     |
| 10 | Registri Formazione FS e<br>FG         | Cod.Progetto_RegistriFormazione                        | pdf     |

Al primo accesso per ogni progetto (operatore volontario) preparare:

- 1. in un'unica cartella (*Cod.Progetto\_DocumentiAvvio*) i files dei documenti opportunamente firmati e nominati come da oggettario sopra riportato:
  - contratto di servizio civile regionale;
  - modello residenza Fiscale
  - modello IBAN
  - PRIMA DEL CARICAMENTO LA CARTELLA DI CUI SOPRA DEVE ESSERE COMPRESSA IN FORMATO .ZIP
- 2. Orario di Servizio, nominati come da oggettario.

Per la richiesta mensile delle indennità preparare:

- 1. in un'unica cartella (*Cod.Progetto\_Presenze\_Mese*) i files dei documenti opportunamente firmati e nominati come da oggettario sopra riportato:
  - certificazione di regolarità firmata digitalmente in pdf
  - registro presenze mensile corredato da eventuali richieste permessi, certificati di malattia, timesheet, ecc.

PRIMA DEL CARICAMENTO LA CARTELLA DI CUI SOPRA DEVE ESSERE COMPRESSA IN FORMATO .ZIP

Dopo aver effettuato l'accesso al Siform 2, selezionare la voce di menu "Gestione progetti" e poi "Cruscotto progetti".

| SIFORM2                    |      |                |        |  |  | Sistema informativo della<br>formazione professionale e<br>delle politiche attive del<br>lavoro della Regione<br>Marche |
|----------------------------|------|----------------|--------|--|--|----------------------------------------------------------------------------------------------------|
| Menù                       | Home | Esci Impersona | Logout |  |  |                                                                                                    |
| Manuali Utente -           |      |                |        |  |  |                                                                                                    |
| Domande di Finanziamento - |      |                |        |  |  |                                                                                                    |
| Gestione Progetti -        |      |                |        |  |  |                                                                                                    |
| Cruscotto progetto         |      |                |        |  |  |                                                                                                    |
| Progetti a Catalogo -      |      |                |        |  |  |                                                                                                    |
| Anagrafica +               |      |                |        |  |  |                                                                                                    |

Digitare il codice progetto relativo all'operatore volontario

| Codice Progetto:                                                                                | Titolo Progetto:                     | Codice CUP:                                 | Stato Progetto: |
|-------------------------------------------------------------------------------------------------|--------------------------------------|---------------------------------------------|-----------------|
| Sono ammessi al massimo 10 caratteri                                                            | Sono ammessi al massimo 40 caratteri | Sono ammessi al massimo 14 caratteri        | Seleziona       |
|                                                                                                 |                                      |                                             |                 |
|                                                                                                 |                                      |                                             |                 |
|                                                                                                 |                                      |                                             |                 |
| rocedura di Attivazione                                                                         |                                      |                                             |                 |
| Procedura di Attivazione<br>Identificazione sintetica:                                          | Ті                                   | o procedura attivazione                     |                 |
| Procedura di Attivazione<br>Identificazione sintetica:                                          | Ті                                   | io procedura attivazione<br>Seleziona 🗸 🗸 🗸 |                 |
| Procedura di Attivazione<br>Identificazione sintetica:                                          | Ті                                   | oo procedura attivazione<br>Seleziona 🗸 🗸   |                 |
| Procedura di Attivazione<br>Identificazione sintetica:<br>Sono emmessi el messimo 266 cavatteri | Ті                                   | oo procedura attivazione<br>Seleziona 🗸 🗸   |                 |

In lista progetti sarò visibile il progetto cercato

|                                 |              |        |                   |                                         | ٥             |       |                                    |   |
|---------------------------------|--------------|--------|-------------------|-----------------------------------------|---------------|-------|------------------------------------|---|
| 1009754 Non3r<br>Lucia<br>Miche | no App<br>ti | rovato | Lucia<br>Michetti | SERVIZIO<br>CIVILE<br>REGIONALE<br>2019 | 0020364 07/01 | 12098 | 43. 8.1.AM -<br>Servizio<br>Civile | ٩ |

Selezionare il progetto cliccando sull'icona a forma di lente di ingrandimento presente nell'ultima colonna oppure cliccare sul testo in una delle colonne.

Viene aperta la sezione relativa al progetto.

Al primo accesso occorre REGISTRARE L'IBAN sul quale verranno accreditate le indennità.

Selezionare la sezione "Dati generali"

In data inizio e data fine inserire le date inizio e fine del Servizio Civile 01/12/2020 e 30/11/2021. Nel caso di subentranti la data inizio cambierà ma quella di fine sarà sempre 30/11/2021.

| CIICCALE SU ASSOCIA IDAIN | Cliccare | su | "Associa | IBAN" |
|---------------------------|----------|----|----------|-------|
|---------------------------|----------|----|----------|-------|

| Dati generali 👁                                                                                                    | C. gest. e Hiv                                                              | Controlli di altri       |                    | 33.5                                | usura Sourion    | indzione  | Documenti Rich   |                 | CITERZIONE AVVIO          |
|----------------------------------------------------------------------------------------------------|-----------------------------------------------------------------------------|--------------------------|--------------------|-------------------------------------|------------------|-----------|------------------|-----------------|---------------------------|
| ocumenti Gestore                                                                                                    | Rendicontazione                                                             | Trimestrale              | Rendicontazione F  | inale Va                            | ariazione Budget | Richiesta | Anticipi/Acconti | Richiesta Sa    | ldo                       |
|                                                                                                    |                                                                             |                          |                    |                                     |                  |           |                  |                 | Campi obbligat            |
| ata inizio *                                                                                                    |                                                                             | Data fine pres           | sunta *            |                                     |                  |           | Data             | Campi obbligato | ri per i nati in Ita<br>a |
| 01/03/2019                                                                                                    | -                                                                           | 29/02/2020               | Junita             | =                                   |                  |           | Data             | termine energy  |                           |
| S/MM/AAAA                                                                                                    | 1041004                                                                     | GG/MM/AAAA               |                    |                                     |                  |           |                  |                 |                           |
| Descriptore boy                                                                                                    |                                                                             |                          | bblice relative    |                                     | ni on line)      |           |                  |                 |                           |
| beschizione prev                                                                                                    | re teomparina ne                                                            | na sezione pu            | oonca relativa a   | nie ischžiu                         | in on line)      |           |                  |                 |                           |
| [ ·                                                                                                    |                                                                             |                          |                    |                                     |                  |           |                  |                 |                           |
|                                                                                                    |                                                                             |                          |                    |                                     |                  |           |                  |                 |                           |
|                                                                                                    |                                                                             |                          |                    |                                     |                  |           |                  |                 |                           |
|                                                                                                    |                                                                             |                          |                    |                                     |                  |           |                  |                 |                           |
|                                                                                                    |                                                                             |                          |                    |                                     |                  |           |                  |                 |                           |
|                                                                                                    |                                                                             |                          |                    |                                     |                  |           |                  |                 |                           |
|                                                                                                    |                                                                             |                          |                    |                                     |                  |           |                  |                 | /                         |
|                                                                                                    |                                                                             |                          |                    |                                     |                  |           |                  |                 |                           |
|                                                                                                    |                                                                             |                          |                    |                                     |                  |           |                  |                 | 1                         |
| IBAN Associato                                                                                                    | al progetto                                                                 |                          |                    |                                     |                  |           |                  |                 |                           |
| BAN Associato                                                                                                    | al progetto                                                                 |                          |                    |                                     |                  |           |                  |                 |                           |
| IBAN Associato                                                                                                    | al progetto                                                                 | associare un IBA         | N al progetto prem | ere il bottone                      | + Associa IBA    | N         |                  |                 |                           |
| IBAN Associato                                                                                                    | al progetto                                                                 | associare un IBA         | N al progetto prem | ere il bottone                      | + Associa IBA    |           |                  |                 | 1                         |
| IBAN Associato                                                                                                    | <b>al progetto</b><br>per il progetto. Per i                                | associare un IBA         | N al progetto prem | ere il bottone                      | + Associa IBA    | N (       | -                |                 | 1                         |
| IBAN Associato                                                                                                    | <b>al progetto</b><br>per il progetto. Per a                                | associare un IBA         | N al progetto prem | ere il bottone                      | + Associa IBA    | N (       | -                |                 |                           |
| IBAN Associato<br>IBAN non imputato<br>Formulario                                                                                          | <b>al progetto</b><br>per il progetto. Per i                                | associare un IBA         | N al progetto prem | ere il bottone                      | + Associa IBA    | N (       | -                |                 |                           |
| IBAN Associato<br>IBAN non imputato<br>Formulario                                                                                          | al progetto                                                                 | associare un IBA         | N al progetto prem | ere il bottone                      | + Associa IBA    |           | -                |                 |                           |
| IBAN Associato<br>IBAN non imputato<br>Formulario<br>Consulta il formula                                                                   | al progetto<br>per il progetto. Per a                                       | associare un IBA         | N al progetto prem | ere il bottone                      | + Associa IBA    | N         |                  |                 | j,                        |
| IBAN Associato<br>IBAN non imputato<br>Formulario<br>Consulta il formula                                                                   | al progetto<br>per il progetto. Per a<br>rio di acquisizione da             | associare un IBAI<br>ati | N al progetto prem | ere il bottone                      | + Associa IBA    | .N        |                  |                 |                           |
| IBAN Associato<br>IBAN non imputato<br>Formulario<br>Consulta il formula                                                                   | al progetto<br>per il progetto. Per i<br>rio di acquisizione da             | associare un IBA<br>ati  | N al progetto prem | ere il bottone                      | + Associa IBA    | N         |                  |                 |                           |
| IBAN Associato<br>IBAN non imputato<br>Formulario<br>Consulta il formula                                                                   | al progetto<br>per il progetto. Per a<br>rio di acquisizione da             | associare un IBA<br>ati  | N al progetto prem | ere il bottone                      | + Associa IBA    | N •       |                  |                 |                           |
| IBAN Associato<br>IBAN non imputato<br>Formulario<br>Consulta il formula                                                                   | al progetto<br>per il progetto. Per a<br>rio di acquisizione da             | associare un IBA<br>ati  | N al progetto prem | ere il bottone                      | + Associa IBA    |           |                  |                 |                           |
| IBAN Associato<br>IBAN non imputato<br>Formulario<br>Consulta il formula<br>ati dettaglio inte                                             | al progetto<br>per il progetto. Per a<br>rio di acquisizione da<br>statario | associare un IBA<br>ati  | N al progetto prem | ere il bottone                      | + Associa IBA    |           |                  |                 |                           |
| IBAN Associato<br>IBAN non imputato<br>Formulario<br>Consulta il formula<br>ati dettaglio inte                                             | al progetto<br>per il progetto. Per i<br>rio di acquisizione da<br>statario | associare un IBA         | N al progetto prem | ere il bottone                      | + Associa IBA    |           |                  |                 |                           |
| IBAN Associato<br>IBAN non imputato<br>Formulario<br>Consulta il formula<br>ati dettaglio inte<br>īpo Intestatario                         | al progetto<br>per il progetto. Per i<br>rio di acquisizione da<br>statario | associare un IBAi<br>ati | N al progetto prem | ere il bottone                      | + Associa IBA    | N •       |                  |                 |                           |
| IBAN Associato<br>IBAN non imputato<br>Formulario<br>Consulta il formula<br>ati dettaglio inte<br>ipo Intestatario                         | al progetto<br>per il progetto. Per a<br>rio di acquisizione da<br>statario | associare un IBA         | N al progetto prem | ere il bottone                      | + Associa IBA    |           |                  |                 |                           |
| IBAN Associato<br>IBAN non imputato<br>Formulario<br>Consulta il formula<br>ati dettaglio inte<br>ipo Intestatario                         | al progetto<br>per il progetto. Per a<br>rio di acquisizione da<br>statario | associare un IBA<br>ati  | N al progetto prem | ere il bottone                      | + Associa IBA    |           |                  |                 |                           |
| IBAN Associato<br>IBAN non imputato<br>Formulario<br>Consulta il formula<br>ati dettaglio inte<br>ipo Intestatario                         | al progetto<br>per il progetto. Per a<br>rio di acquisizione da<br>statario | associare un IBA<br>ati  | N al progetto prem | ere il bottone * 2 ssimo 16 caratte | + Associa IBA    |           |                  |                 |                           |
| IBAN Associato<br>IBAN non imputato<br>Formulario<br>Consulta il formula<br>ati dettaglio inte<br>ipo Intestatario 1<br>Seleziona          | al progetto<br>per il progetto. Per a<br>rio di acquisizione da<br>statario | associare un IBA<br>ati  | N al progetto prem | ere il bottone * 2 ssimo 16 caratte | + Associa IBA    |           |                  |                 |                           |
| IBAN Associato<br>IBAN non imputato<br>Formulario<br>Consulta il formula<br>ati dettaglio inte<br>ipo Intestatario<br>Seleziona<br>Q Cerca | al progetto per il progetto. Per i rio di acquisizione da statario          | associare un IBA<br>ati  | N al progetto prem | * 2                                 | + Associa IBA    |           |                  |                 |                           |

Nella lista a discesa "Tipo intestatario" (1) selezionare "Persona fisica" In Codice Fiscale (2) digitare il codice fiscale del volontario Premere il pulsane "+ nuovo Iban" (3). Digitare il codice Iban nel relativo campo. Premere il pulsante "Salva"

| ti generali Partecipanti          | Risorse umane    | Risorse tecniche                                                                                                    | Monitoraggio chiusura  | Sedi formazione | Edizioni   | Documenti Richiesti                          |
|-----------------------------------|------------------|----------------------------------------------------------------------------------------------------|------------------------|-----------------|------------|----------------------------------------------|
| cumentazione Avvio Docur          | nenti Gestore    | Rendicontazione Trim                                                                                                    | nestrale Rendicontazio | ne Finale Nuova | impresa    | Convenzione/Contratti                        |
| riazione Budget Richiesta A       | Anticipi/Acconti | Richiesta Saldo                                                                                                    | Rendicontazione TIS    |                 |            |                                              |
|                                   |                  |                                                                                                    |                        |                 |            |                                              |
| luovo documento                   |                  |                                                                                                    |                        |                 |            |                                              |
|                                   |                  |                                                                                                    |                        |                 |            | *Campi obbligator                            |
| Dggetto *:                        |                  |                                                                                                    |                        |                 | 3          | nviare al controllo <mark>  l</mark> ivello: |
|                                   |                  |                                                                                                    |                        |                 |            |                                              |
|                                   |                  |                                                                                                    |                        |                 |            |                                              |
|                                   |                  |                                                                                                    |                        |                 |            |                                              |
| cegli file Nessun file selezionat | to               |                                                                                                    |                        |                 |            |                                              |
| Carica Documento  🛓               |                  |                                                                                                    |                        |                 |            |                                              |
|                                   |                  |                                                                                                    |                        |                 |            |                                              |
|                                   |                  | 1990 - 1950).                                                                                                    | 114                    |                 | 200 X 1    | 146                                          |
|                                   |                  | and a second second sec | collo                  |                 | Data Proto | collo                                        |

#### Per caricare la documentazione:

#### 1. DOCUMENTI AVVIO

- a) compilare il campo "Oggetto" inserendo: "Documenti Avvio"
- b) Premere il pulsante "Scegli file" per selezionare il file .zip preparato in precedenza denominato "*Cod.Progetto\_DocumentiAvvio*" come da OGGETTARIO
- c) Selezionare "carica Documento" e poi su "Salva"

#### 2. ORARIO SERVIZIO

- a) compilare il campo "Oggetto" inserendo: "Orario Servizio"
- b) Premere il pulsante "Scegli file" per selezionare il file .pdf preparato in precedenza denominato "*Cod.Progetto\_OrarioServizio*" come da OGGETTARIO
- c) Selezionare "carica Documento" e poi su "Salva"

La comunicazione verrà inviata al sistema di protocollazione della Regione Marche PALEO e trasmessa al responsabile del procedimento. Numero e data dei protocolli verranno riportati negli omonimi campi. I documenti così caricati non potranno essere cancellati in quanto protocollati ufficialmente. In caso di errori ripetere la comunicazione.

| sta Acconti            |                                        |                                                                                                    |                                             |                  |                         |               |
|------------------------|----------------------------------------|----------------------------------------------------------------------------------------------------|---------------------------------------------|------------------|-------------------------|---------------|
| Data richiesta Importo | Richiesto Mail Notif                   | ca Fidejussione                                                                                             | Stato IBA                                   | N/Intestatario   | Data Protocollo         | Note          |
| uovo Acconto           |                                        |                                                                                                    |                                             |                  |                         |               |
| nporto Richiesto*:     | Allega                                 | to *: 5                                                                                                    |                                             | Data Protocol    | lo:                     |               |
| 0,00                   | € Sceg<br>Inviare<br>tutta la<br>unico | i file Nessun file selezion<br>la richiesta in una unica se<br>documentazione prevista<br>le compresso, zip | ato<br>bluzione caricando<br>utilizzando un |                  | <b></b>                 |               |
| idejussione            | unco                                   | ie compresso zip                                                                                            |                                             |                  |                         |               |
| Seleziona              | • 2                                    |                                                                                                    |                                             |                  |                         |               |
| BAN*                   |                                        |                                                                                                    |                                             |                  |                         |               |
| Seleziona              | • 3                                    |                                                                                                    |                                             |                  |                         |               |
| lail Notifica*         | Note                                   | cconto                                                                                                    |                                             |                  |                         |               |
|                        | istrare l'IBAN sul progetto            | nella scheda "Dati Gener                                                                                    | ali", sezione "IBAN                         | Associato al pro | getto". Accedi alla sch | eda attravers |

Selezionare la sezione "Richiesta Anticipi/Acconti"

Compilare il campo "Importo richiesto" (1) inserendo 439,50

Se agli operatori volontari viene applicata una decurtazione l'importo deve essere verificato con l'ufficio regionale del servizio civile.

Lasciare VUOTO il campo "Fidejussione" (2).

Dalla lista a discesa "*IBAN*" (3) selezionare l'IBAN del conto corrente sul quale dovrà essere effettuata la liquidazione dell'indennità.

In *"mail notifica"* (4) indicare l'email del referente dell'ente (NON quella dell'operatore volontario) alla quale dovrà essere inviata la notifica sull'esito della verifica della richiesta.

Premere il pulsante "*Scegli file*" (5), selezionare il file compresso .zip preparato in precedenza denominato "Cod.Progetto\_Presenze\_Mese", contenente la documentazione necessaria per la richiesta di erogazione:

- certificazione di regolarità firmata digitalmente in pdf;
- registro presenze mensile corredato da eventuali richieste permessi, certificati di malattia, timesheet, ecc.

Premere il pulsante "Salva".

La comunicazione verrà inviata al sistema di protocollazione della Regione Marche PALEO e trasmessa al responsabile del procedimento. Numero e data del protocollo verranno riportate negli omonimi campi. Il responsabile del procedimento dovrà poi verificare la richiesta.

L'esito della richiesta viene notificata via email.

Nel caso fossero richieste integrazioni alla documentazione, seguire le istruzioni riportate più avanti.

#### Caricamento eventuali documenti integrativi alla richiesta di erogazione dell'indennità

#### Caricare eventuali documenti integrativi richieste di erogazione

Preparare il file pdf (o un file compresso .zip in caso di più documenti) della documentazione di integrazione. Selezionare la sezione "Richiesta Anticipi/Acconti" o "Richiesta Saldo".

Selezionare dall'elenco delle richieste di erogazione la richiesta da integrare (con lo stato "Richiesta integrazione").

Selezionare il pulsante "Scegli file" in corrispondenza dell'etichetta "Allegato integrazione" e selezionare il file da caricare.

Premere il pulsante "Salva".

La documentazione integrativa verrà inviata al sistema di protocollazione della Regione Marche PALEO e trasmessa al responsabile del procedimento. Numero e data del protocollo verranno riportate negli omonimi campi.

Il responsabile del procedimento dovrà poi verificare la richiesta.

L'esito della richiesta viene notificata via email.

| ati generali Partecipanti Risorse umane Risorse tecniche Monitoraggio chiusura Sedi formazione Edizioni                                                                                                    | cipanti Risorse umane Risorse tecniche Monitoraggio chiusura Sedi formazione Edizioni ©Documenti Richiesti ©<br>Documenti Gestore Rendicontazione Trimestrale Rendicontazione Finale Nuova impresa Convenzione/Contratti<br>Richiesta Anticipi/Acconti Richiesta Saldo Rendicontazione TIS<br>*Campi obbligatori<br>Inviare al controllo I livello:<br>selezionato | generali Partecipanti Risorse umane Risorse tecniche Monitoraggio chiusura Sedi formazione Edizioni        <                                                                                                    | tione Progetto                                           |                                |                               |                  |                               |
|----------------------------------------------------------------------------------------------------|----------------------------------------------------------------------------------------------------|----------------------------------------------------------------------------------------------------|----------------------------------------------------------|--------------------------------|-------------------------------|------------------|-------------------------------|
| ocumentazione Avvio Documenti Gestore Rendicontazione Trimestrale Rendicontazione Finale Nuova impresa Convenzione/Cont<br>riazione Budget Richiesta Anticipi/Acconti Richiesta Saldo Rendicontazione TIS  Nuovo documento  Carica Documento ▲ | Documenti Gestore       Rendicontazione Trimestrale       Rendicontazione Finale       Nuova impresa       Convenzione/Contratti         Richiesta Anticipi/Acconti       Richiesta Saldo       Rendicontazione TIS       *Campi obbligatori         Inviare al controllo I livello:                                                                               | umentazione Avvio     Documenti Gestore     Rendicontazione Trimestrale     Rendicontazione Finale     Nuova impresa     Convenzione/Contratti       azione Budget     Richiesta Anticipii/Acconti     Richiesta Saldo     Rendicontazione TIS     Inviana and transportationa and transportationa and transportat | iti generali Partecipanti Risor                          | se umane Risorse tecniche      | Monitoraggio chiusura Sedi fo | mazione Edizioni | Documenti Richiesti           |
| riazione Budget Richiesta Anticipi/Acconti Richiesta Saldo Rendicontazione TIS  Nuovo documento  Carrica Documento  Carrica Documento                                                                                                    | Richiesta Anticipi/Acconti Richiesta Saldo Rendicontazione TIS  *Campi obbligatori Inviare al controllo I livello:  selezionato  t                                                                                                    | azione Budget Richiesta Anticipi/Acconti Richiesta Saldo Rendicontazione TIS                                                                                                    | icumentazione Avvio Documenti C                          | Sestore Rendicontazione Trime: | strale Rendicontazione Finale | Nuova impresa    | Convenzione/Contratti         |
| Nuovo documento  Carica Documento  Carica Documento  Carica Documento                                                                                                    | *Campi obbligaton<br>Inviare al controllo I livello:                                                                                                    | uovo documento ggetto *:  egli file Nessun file selezionato arrica Documento  Oggetto Numero Protocollo Data Protocollo                                                                                                    | riazione Budget Richiesta Anticipi                       | Acconti Richiesta Saldo F      | Rendicontazione TIS           |                  |                               |
| tuovo documento  Carica Documento  *Car Inviare al controllo  cegli file Nessun file selezionato  carica Documento  ▲                                                                                                    | *Campi obbligaton<br>Inviare al controllo I livello:                                                                                                    | uovo documento<br>ggetto *: Inviare al controllo I livello:<br>agli file Nessun file selezionato<br>arrica Documento ▲<br>Oggetto Numero Protocollo Data Protocollo                                                                                                    |                                                          |                                |                               |                  |                               |
| Oggetto *: Inviare al controllo                                                                                                    | *Campi obbligator<br>Inviare al controllo I livello:<br>selezionato<br>±                                                                                                    | eggetto *:   eggi file Nessun file selezionato arrica Documento  Oggetto Numero Protocollo Data Protocollo                                                                                                    | luovo documento                                          |                                |                               |                  |                               |
| Cogetto *: Inviare al controllo<br>Cegli file Nessun file selezionato<br>Carrica Documento                                                                                                    | selezionato                                                                                                    | ggetto *: Inviare al controllo I livello:<br>agli file Nessun file selezionato<br>arica Documento 1<br>Oggetto Numero Protocollo Data Protocollo                                                                                                    |                                                          |                                |                               |                  | *Campi obbligator             |
| cegli file Nessun file selezionato                                                                                                    | selezionato                                                                                                    | agli file Nessun file selezionato                                                                                                    | Oggetto *:                                               |                                |                               | -h               | viare al controllo I livello: |
| cegli file Nessun file selezionato                                                                                                    | selezionato                                                                                                    | egli file Nessun file selezionato<br>arica Documento 1<br>Oggetto Numero Protocollo Data Protocollo                                                                                                    |                                                          |                                |                               |                  |                               |
| cegli file Nessun file selezionato                                                                                                    | selezionato                                                                                                    | agli file Nessun file selezionato<br>arica Documento 🛃<br>Oggetto Numero Protocollo Data Protocollo                                                                                                    |                                                          |                                |                               |                  |                               |
| cegli file Nessun file selezionato                                                                                                    | ±                                                                                                    | egli file   Nessun file selezionato arrica Documento                                                                                                    |                                                          |                                |                               |                  |                               |
| Carica Documento 🛨                                                                                                    | ±                                                                                                    | Arica Documento<br>Oggetto Numero Protocollo Data Protocollo                                                                                                    |                                                          |                                |                               |                  |                               |
|                                                                                                    | Norman Restaulte                                                                                                    | Oggetto Numero Protocollo Data Protocollo                                                                                                    | cegli file Nessun file selezionato                       |                                |                               |                  |                               |
|                                                                                                    | Numero Rostandio                                                                                                    | Oggetto Numero Protocollo Data Protocollo                                                                                                    | cegli file Nessun file selezionato<br>Carica Documento 💁 |                                |                               |                  |                               |
|                                                                                                    | Numero Desta a Un                                                                                                    | Oggetto Numero Protocollo Data Protocollo                                                                                                    | cegli file Nessun file selezionato<br>Carica Documento 🗳 |                                |                               |                  |                               |
| Oggetto Numero Protocollo Data Protocollo                                                                                                    | Humero Protocolio Uata Protocolio                                                                                                    |                                                                                                    | cegli file Nessun file selezionato                       |                                |                               |                  |                               |
|                                                                                                    |                                                                                                    |                                                                                                    | Carica Documento                                         | Numero Protoco                 | sllo                          | Data Proto       | collo                         |

- a) compilare il campo "Oggetto" inserendo: "Interruzione"
- b) Premere il pulsante "Scegli file" per selezionare il file .pdf preparato in precedenza denominato "*Cod.progetto\_Interruzione*" come da OGGETTARIO
- c) Selezionare "carica Documento" e poi su "Salva"

La comunicazione verrà inviata al sistema di protocollazione della Regione Marche PALEO e trasmessa al responsabile del procedimento. Numero e data dei protocolli verranno riportati negli omonimi campi. I documenti così caricati non potranno essere cancellati in quanto protocollati ufficialmente. In caso di errori ripetere la comunicazione.

| and the second second second second second second second second second second second second second second second |                                                          | The second second second second second second second second second second second second second second second s |                    |                                                                 |
|----------------------------------------------------------------------------------------------------|----------------------------------------------------------|----------------------------------------------------------------------------------------------------|--------------------|-----------------------------------------------------------------|
| ti generali Partecipanti Risori<br>cumentazione Avvio Documenti G                                                | se umane Risorse tecniche<br>Sestore Rendicontazione Tri | Monitoraggio chiusura                                                                                          | e Finale Nuova imp | Edizioni <u>Ocumenti Richiesti</u><br>esa Convenzione/Contratti |
| riozione Budnet Richiesta Anticini                                                                               | Accordi Richiesta Saldo                                  | Rendicontazione TIS                                                                                            |                    |                                                                 |
| Richiesta Anticipi                                                                                               | Acconti Richiesia Saldo                                  | Rendicontazione ITS                                                                                            |                    |                                                                 |
| luovo documento                                                                                                  |                                                          |                                                                                                    |                    |                                                                 |
| aoro aocumento                                                                                                   |                                                          |                                                                                                    |                    | alian whole the                                                 |
| Oggetto *:                                                                                                    |                                                          |                                                                                                    |                    | Campi obbligator<br>Inviare al controllo I livello:             |
| 9850008 B                                                                                                    |                                                          |                                                                                                    |                    |                                                                 |
|                                                                                                    |                                                          |                                                                                                    |                    |                                                                 |
|                                                                                                    |                                                          |                                                                                                    |                    |                                                                 |
| cegli file Nessun file selezionato                                                                               |                                                          |                                                                                                    |                    |                                                                 |
| Carica Documento 🛔                                                                                               |                                                          |                                                                                                    |                    |                                                                 |
|                                                                                                    |                                                          |                                                                                                    |                    |                                                                 |
|                                                                                                    |                                                          | 154                                                                                                    |                    | 5 3 N 464                                                       |
| (A.S. 200                                                                                                    |                                                          |                                                                                                    |                    |                                                                 |

- a) compilare il campo "Oggetto" inserendo: "Registri Formazione"
- b) Premere il pulsante "Scegli file" per selezionare il file .pdf preparato in precedenza denominato "*Cod.Progetto\_RegistriFormazione*" come da OGGETTARIO
- c) Selezionare "carica Documento" e poi su "Salva"

La comunicazione verrà inviata al sistema di protocollazione della Regione Marche PALEO e trasmessa al responsabile del procedimento. Numero e data dei protocolli verranno riportati negli omonimi campi. I documenti così caricati non potranno essere cancellati in quanto protocollati ufficialmente. In caso di errori ripetere la comunicazione.